## **RETE ETHERNET**

## DAL PORTATILE AL FISSO

- Scegliere "Collegamento al server" dal menù VAI
- Si apre una finestra: selezionare G4 e cliccare COLLEGAMENTO

- Si apre una finestra: nel "Nome" scrivere G4 e cliccare COLLEGAMENTO

- Si apre una finestra: selezionare HD o altri file desiderati e cliccare OK
- Nel Desktop (scrivania) appare l'icona del file HD
- Per scollegarsi trascinare HD nel CESTINO

## DAL FISSO AL PORTATILE

- Scegliere "Scelta Risorse" dal menù MELA
- Si apre una finestra: selezionare APPLE SHARE.
- Appare PORTATILE: selezionarlo e cliccare CONNESSIONE

- Si apre una finestra: nel nome scrivere Franca Rame e cliccare connessione.

Per scollegarsi trascinare HD nel Cestino.

## N.B. due persone possono lavorare contemporaneamente in rete.